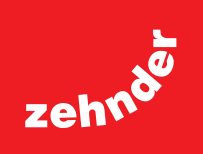

# Zehnder **ComfoClime Cool 24 ComfoClime Cool 36**

Benutzerhandbuch

always the best climate

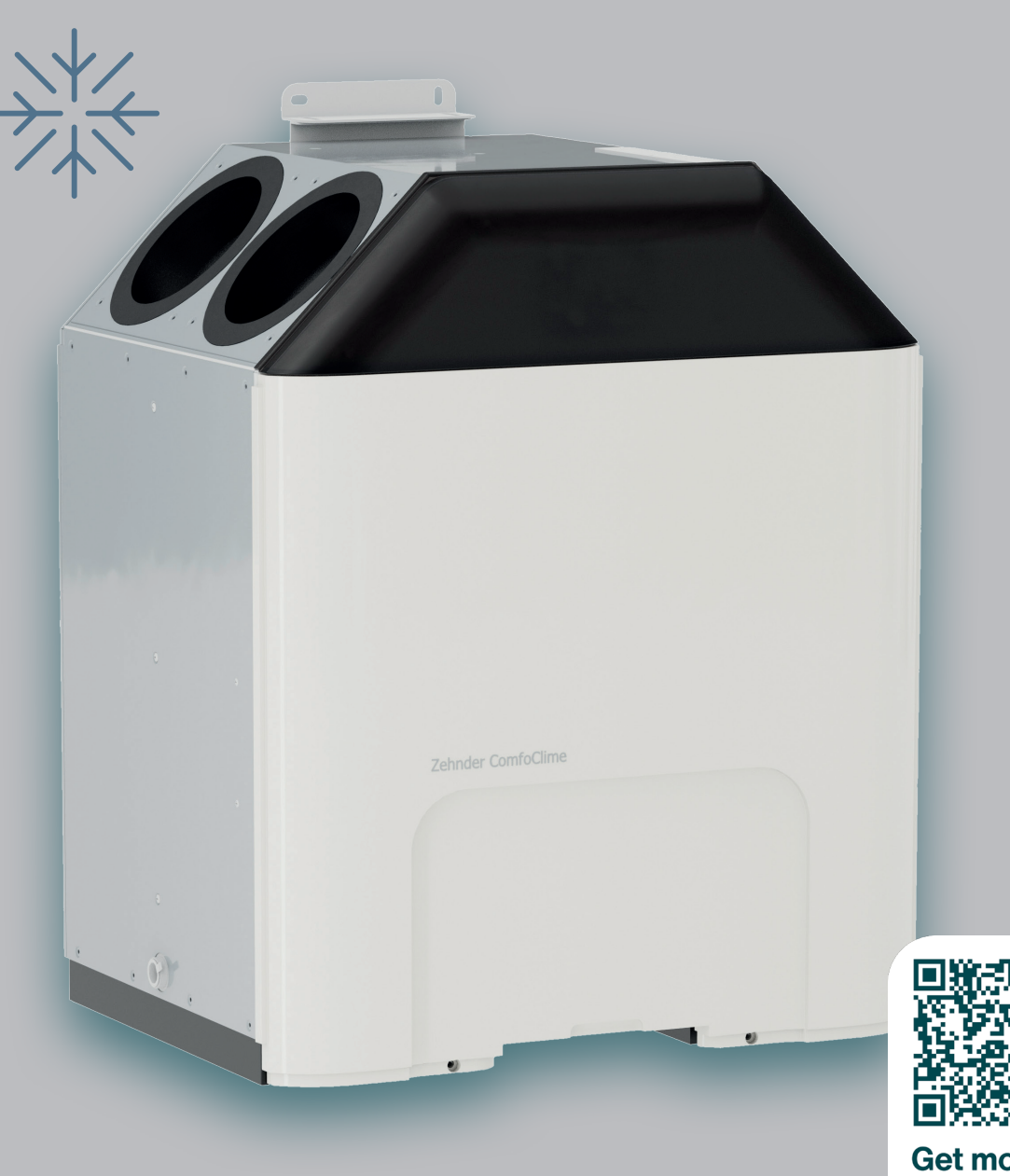

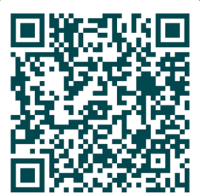

**Get more** information

### Inhaltsübersicht

| Vorwort                      |
|------------------------------|
| 1 Installation               |
| 2 Die Inbetriebnahme         |
| 2.1 Besondere Umstände12     |
| 2.2 Einstellungen            |
| 3 Die Startseite             |
| 4 Das Hauptmenü 17           |
| 5 Ihre Geräte                |
| 6 Thermal-Profile            |
| 7 Szenarien                  |
| 8 Der Planer                 |
| 9 Benachrichtigung           |
| 10 Firmware-Aktualisierungen |

Alle Rechte vorbehalten.

Dieses Handbuch wurde mit größtmöglicher Sorgfalt erstellt. Der Herausgeber kann nicht für Schäden haftbar gemacht werden, die durch fehlende oder falsche Informationen in diesem Handbuch verursacht wurden.

## Vorwort

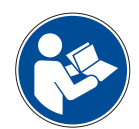

#### WICHTIG!

Lesen Sie dieses Handbuch vor dem Gebrauch sorgfältig durch.

Das ComfoClime Cool wird im Folgenden als "Gerät" bezeichnet.

In diesem Handbuch wird erklärt, wie Sie die App installieren, konfigurieren und verwenden, um das ComfoClime Cool zu steuern.

Da diese Anwendung ständig weiterentwickelt und verbessert wird, kann Ihre tatsächliche Version ein wenig von den Beschreibungen in dem vorliegenden Handbuch abweichen.

Aufgrund des automatischen Aktualisierungsverfahrens der mobilen App-Stores (Google Play und Apple Store) wird die App automatisch aktualisiert, sobald ein Update veröffentlicht wird.

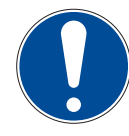

HINWEIS: Dieses Handbuch wurde mit größtmöglicher Sorgfalt erstellt. Es können jedoch keine Rechte daraus abgeleitet werden. Darüber hinaus behalten wir uns das Recht vor, den Inhalt dieses Handbuchs jederzeit und ohne vorherige Ankündigung zu ändern.

Die folgenden Piktogramme werden in diesem Dokument verwendet:

| Symbol | Bedeutung                                                                                                    |
|--------|----------------------------------------------------------------------------------------------------|
|        | Lesen Sie das Handbuch, bevor Sie das Gerät benutzen.                                                              |
|        | Besondere Aufmerksamkeit / wichtige Informationen.                                                                 |
|        | Gefahr der Beeinträchtigung der Leistung oder der Beschädigung der Lüftungsanlage<br>/ Gefahr von Personenschäden. |
| 4      | Warnung vor elektrischer Spannung!                                                                                 |

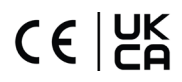

## 1 Installation

Um ComfoClime Cool zu konfigurieren und zu betreiben, muss der Benutzer die ComfoClime Cool Control-App installieren, indem er sie von Google Play oder Apple Store herunterlädt.

Nach der Installation erscheint die App unter den Telefon-Apps mit ihrem Symbol:

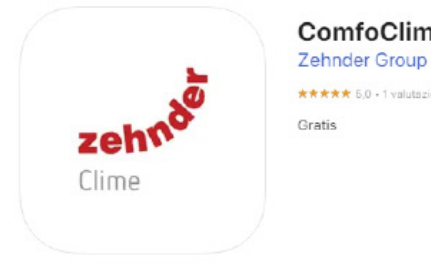

ComfoClime Control 4+ Zehnder Group AG \*\*\*\*\* 5.0 - 1 valutazione Gratis

Alle Handbücher können durch Scannen dieses QR-Codes heruntergeladen werden. Sie werden zur Download-Seite weitergeleitet, wo Sie unter einer Vielzahl von Sprachen auswählen können.

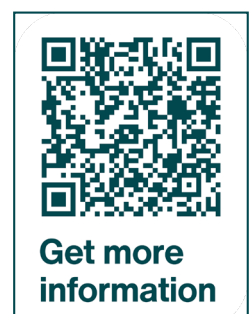

Alle Handbücher können auch unter diesem Link heruntergeladen werden: <u>https://www.product-registration.zehnder-systems.com/document/ComfoClime</u>

## 2 Die Inbetriebnahme

Beim ersten Start der App wird der Benutzer aufgefordert, das ComfoClime Cool zu erkennen und es mit seinem Heim-WiFi-Netzwerk zu verbinden (falls verfügbar).

Das ComfoClime Cool kann nur über die ComfoClime Cool Control App gesteuert werden.

Falls der Benutzer kein WLAN-Netzwerk im Haus hat, besteht die Möglichkeit, sich trotzdem mit ComfoClime Cool zu verbinden: über die Bluetooth-Verbindung oder über ein lokales WLAN-Netzwerk, das von ComfoClime Cool generiert wird.

Auf der nächsten Seite wird der Benutzer aufgefordert, zwischen einem vorhandenen WLAN auszuwählen oder nicht. Er kann wählen, ob er sich für eine brandneue Installation entscheiden oder ein bereits installiertes ComfoClime Cool verbinden möchte.

**Hinweis:** Bitte stellen Sie in den WLAN-Einstellungen Ihres Mobiltelefons sicher, dass Ihr WLAN das Hinzufügen weiterer Geräte erlaubt.

**Hinweis:** Prüfen Sie auch, ob der Router das Hinzufügen anderer Geräte zum lokalen Netzwerk zulässt, und aktivieren Sie die Funktion, falls dies der Fall ist.

Im ersten Bereitstellungsbildschirm gibt es zwei Möglichkeiten:

**Yes (Ja)** : Der Benutzer installiert ComfoClime Cool im WiFi-Netzwerk und sucht das Gerät über Bluetooth.

**No (Nein)** : Der Benutzer installiert ComfoClime Cool über eine lokale direkte WiFi-Verbindung zwischen dem Smartphone und dem Gerät (siehe Seite 12).

## ABBILDUNG

| 16:41                |                                           |                                |
|----------------------|-------------------------------------------|--------------------------------|
| <                    | Add a new apart                           | ment                           |
|                      | Is there a Wif                            | Fi?<br>Yes                     |
| Do you h<br>can conr | ave a WiFi network<br>nect your Zehnder C | available you<br>omfoClime to? |
|                      |                                           |                                |

#### WLAN VORHANDEN

Wenn Sie mit **Yes (Ja)** (Schritt 1) antworten, ermöglicht die folgende Seite dem Benutzer, das Smartphone mit dem WLAN zu verbinden, falls dies noch nicht geschehen ist, indem Sie zunächst auf **Go To WiFi Settings (Gehe** zu den WLAN-Einstellungen) tippen und vorübergehend in die Smartphone-Einstellungen gehen, um die WLAN-Verbindung einzurichten

Tippen Sie danach in jedem Fall auf **Next** (Weiter), um zum nächsten Schritt zu gelangen.

|                       | Zennoer noo                                           |
|-----------------------|-------------------------------------------------------|
|                       | Step 1                                                |
| Make sur<br>home Wil  | re your smartphone is connected to your<br>Fi.        |
| Tap here              | to check your current WiFi:                           |
|                       | Go to WiFi settings                                   |
|                       |                                                       |
|                       |                                                       |
|                       |                                                       |
|                       |                                                       |
|                       |                                                       |
|                       |                                                       |
|                       |                                                       |
|                       |                                                       |
|                       |                                                       |
| Once the<br>Next butt | previous check is completed, tap on the<br>ton below. |

| AKTION                                                                                                    | ABBILDUNG                                                                                                    |
|----------------------------------------------------------------------------------------------------|----------------------------------------------------------------------------------------------------|
|                                                                                                    |                                                                                                    |
|                                                                                                    | 16:42                                                                                                    |
|                                                                                                    | Connect a new device to the WiFi                                                                                                    |
|                                                                                                    | Step 2                                                                                                    |
| Schritt 2: Die App fordert den Benutzer auf, zu<br>überprüfen und zu bestätigen, dass auf dem<br>Smartphone Bluetooth aktiviert ist. Tippen Sie<br>nach der Bestätigung auf <b>Next (Weiter)</b> .                         | To provision your new Zehnder ComfoClime, please<br>make sure that your phone's Bluetooth is turned<br>on and within range of your new Zehnder<br>ComfoClime |
|                                                                                                    | Once the previous check is completed, tap on the<br>Next button below.                                                                                       |
|                                                                                                    | 15:26 .il 50 .                                                                                                    |
|                                                                                                    |                                                                                                    |
|                                                                                                    |                                                                                                    |
|                                                                                                    | Permessi                                                                                                    |
| Bestätigen Sie auf dieser Seite bitte die<br>Berechtigung, auch die Geolokalisierung zu<br>verwenden, damit das Smartphone nach<br>ComfoClime Cool suchen kann, indem Sie auf<br><b>Grant (Erlaubnis erteilen)</b> tippen. | To make it easier to connect<br>Bluetooth devices, you need to<br>grant location.<br>The location is only accessed<br>when the app is running.<br>No, Thanks |
|                                                                                                    | Once the previous check is completed, tap on the Next button below.                                                                                          |

#### ABBILDUNG

Wenn die App ein Bluetooth-Signal findet (das vom ComfoClime Cool generiert wird), zeigt sie es an und der Benutzer muss auf **New Device** (Neues Gerät) tippen, um die Verbindungsphase zwischen den beiden Geräten auszulösen.

Die App wechselt automatisch zum nächsten Schritt.

Auf dieser Seite bestätigt der Benutzer die Autorisierung für das Bluetooth-Pairing, indem er auf **Pair (Koppeln)** tippt.

| 16:44                   | 4                                                                 |                                                     | .al 🗢 🔳         |
|-------------------------|-------------------------------------------------------------------|-----------------------------------------------------|-----------------|
| <                       | Connect a new d                                                   | levice to the WiF                                   | i               |
| Pleas<br>and V<br>range | e make sure that yo<br>ViFi are turned on, a<br>of your Zehnder C | our phone's Blue<br>and that you are<br>omfoClime   | tooth<br>within |
| Searc                   | hing devices                                                      |                                                     | $\bigcirc$      |
|                         | New device!                                                       | 49e5d1                                              |                 |
|                         |                                                                   |                                                     |                 |
|                         |                                                                   |                                                     |                 |
|                         |                                                                   |                                                     |                 |
|                         |                                                                   |                                                     |                 |
|                         | Advanced o                                                        | onfiguration                                        |                 |
|                         |                                                                   |                                                     |                 |
| 16:44                   | 1                                                                 |                                                     | .al 🗢 🔳         |
| <                       | w                                                                 | 16                                                  |                 |
| Choos<br>Zehno          | se a home WiFi neb<br>Jer ComfoClime.                             | work to connect                                     | your            |
| wailabi                 | e WiFi                                                            |                                                     |                 |
|                         |                                                                   |                                                     |                 |
|                         | Bluetooth Pa<br>"Zehnder_24d7eb<br>to pair with                   | iring Request<br>49e5d1* would like<br>your iPhone. |                 |
|                         |                                                                   |                                                     |                 |
|                         | Cancel                                                            | Pair                                                |                 |
|                         | Cancel                                                            | Pair                                                |                 |
|                         | Cancel                                                            | Pair                                                |                 |
|                         | Cancel                                                            | Pair                                                |                 |
|                         | Cancel                                                            | Pair                                                |                 |
|                         | Cancel                                                            | Pair<br>nnecting                                    |                 |

| AKTION                                                                                                    | ABBILDUNG                                                                                                    |
|----------------------------------------------------------------------------------------------------|----------------------------------------------------------------------------------------------------|
| Auf diagor Spita int as möglich, die passande WiEi                                                                                                    | 16:44    I ♥ ■>       <     Wifi       Choose a home WiFi network to connect your Zehnder ComfoClime.                                                                                      |
| Verbindung dem ComfoClime Cool zuzuordnen<br>(Normalerweise gibt es in einem Haus nur eine).<br>Wichtig: Geben Sie das WLAN-<br>Router-Passwort des Benutzers ein.<br>Sobald das WLAN ausgewählt ist, wechselt die<br>App zur nächsten Seite. | Feim-WLAN                                                                                                    |
| Tippen Sie auf Next (Weiter).                                                                                                    | 13:52         < Zehnder Hub         Make sure your smartphone is connected to your home fue.         Go to WFF settings         Once the check is completed, tap on the Next button below. |

#### ABBILDUNG

Zehnder Hub

Select your Zehnder Hub

ComfoClime

ID MBE24d7eb49e5d1

al 🕆 🔳

16:45

<

Nun wurde das ComfoClime Cool gefunden und kann in das Netzwerk aufgenommen aufgenommen werden.

Tippen Sie auf den Namen, um die Personalisierungsseite aufzurufen.

Falls ComfoClime Cool bereits zuvor installiert war, wird der Name angezeigt der während der vorherigen Installation zugewiesen wurde.

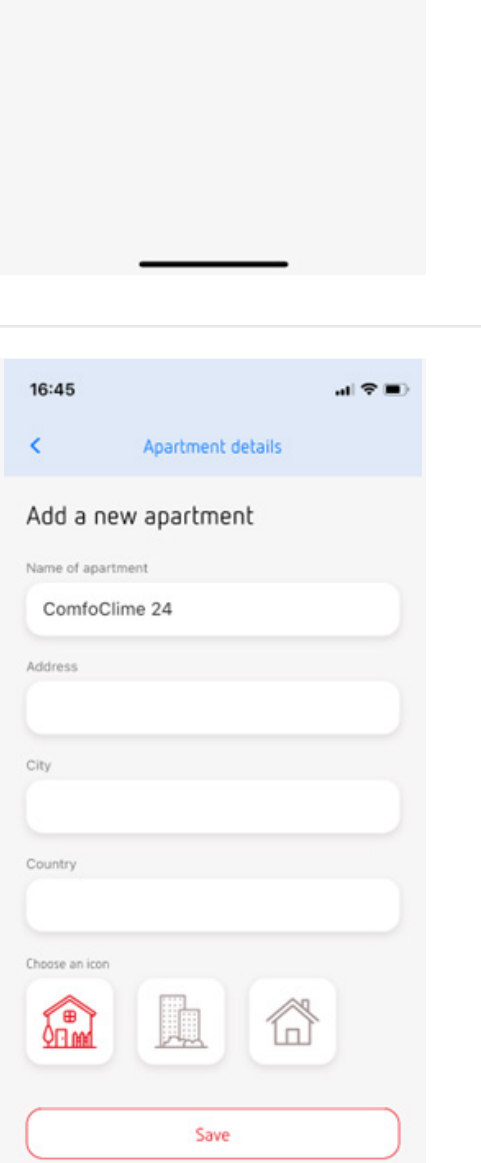

Auf dieser Seite ist es möglich, den Namen der Wohneinheit (Wohnung) zu ändern und, falls gewünscht, Adresse, Stadt und Land zuzuweisen.

Schließlich kann auch noch ein Icon zugewiesen werden.

Tippen Sie dann auf Save (Speichern).

ABBILDUNG

Die nächste Seite fasst die erfolgreich durchgeführte Installation zusammen und zeigt das konfigurierte Gerät mit seinem Namen und einem grünen Punkt, der bedeutet, dass es richtig angeschlossen ist.

Um die ComfoClime Cool-Steuerung aufzurufen, tippen Sie einfach auf den Namen der Einheit.

**Wichtig:** Diese Funktion ist besonders nützlich, wenn der Benutzer mehrere ComfoClime Cool in verschiedenen Häusern besitzt, damit er sie alle mit derselben App steuern kann.

| Apartme    | ent select                      |
|------------|---------------------------------|
| ComfoClime | +<br>Add<br>Add a new apartment |
|            |                                 |
|            |                                 |
|            |                                 |
|            |                                 |
|            |                                 |
| *          | >                               |

Gehen Sie zu Seite 17.

#### 2.1 Besondere Umstände

#### AKTION

#### WIFI NICHT VORHANDEN

Wenn mit **No (Nein)** geantwortet wird, beginnt der Benutzer den Verbindungsprozess zwischen dem Smartphone und dem ComfoClime Cool.

Dazu sendet ComfoClime Cool ein WLAN-Signal aus, mit dem das Smartphone verbunden sein muss.

Der Name des lokalen ComfoClime Cool-Netzwerks lautet:

#### Zehnder\_xxxxxxxxxxxxxxxx

Wobei **xxxxxxxxxxx** für die Seriennummer des Geräts selbst steht.

Das heißt:

- Richten Sie das Smartphone im lokalen Netzwerk ein;
- 2. Verbinden Sie das Smartphone mit dem ComfoClime Cool.

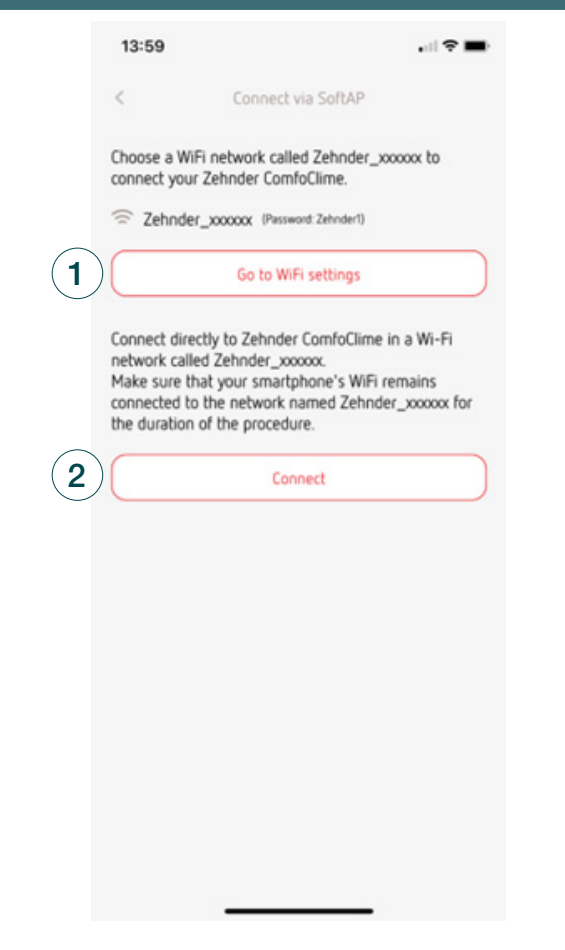

ABBILDUNG

Go to WiFi settings (Gehen Sie zu den WLAN - Einstellungen)

Die App öffnet die WLAN-Einstellungen des Smartphones und der Benutzer kann das Netzwerk Zehnder\_xxxxxxxxxxxxxxx auswählen.

Geben Sie das Passwort **Zehnder1** ein.

Sobald die Verbindung hergestellt ist, können Sie zur vorherigen App-Seite zurückkehren.

| 14:01<br>ComfoClime_                                | al 🕆 🚍                                                       |
|-----------------------------------------------------|--------------------------------------------------------------|
| < Settings                                          | Wi-Fi Edit                                                   |
| Wi-Fi                                               |                                                              |
| Zehnder_34ab95<br>No Internet Connection            | 571dd55 🔒 🌩 🧻                                                |
| MY NETWORKS                                         |                                                              |
| ComfoClime                                          | € 🗢 🚺                                                        |
| zg-guest                                            | <del>*</del> (j)                                             |
| ZGIT - Guest                                        | € ≑ ()                                                       |
| OTHER NETWORKS                                      |                                                              |
| TecnoInfo                                           | ê 🗢 🚺                                                        |
| TecnoInfoGuest                                      | € ≑ 🚺                                                        |
| V2ZDEWBC                                            | ê 🗢 🚺                                                        |
| zg-mobile                                           | ê 🗢 🚺                                                        |
| Other                                               |                                                              |
| Ask to Join Network                                 | ks Notify >                                                  |
| Known networks will be j<br>known networks are avai | oined automatically. If no<br>lable, you will be notified of |

Zur vorherigen Seite zurückgekehrt tippen Sie auf **Connect (Verbinden)**.

| ABBILDUNG                                                         |                                                                                              |             |
|-------------------------------------------------------------------|----------------------------------------------------------------------------------------------|-------------|
|                                                                   |                                                                                              |             |
| 13:59                                                             | •11                                                                                          | ?■          |
| <                                                                 | Connect via SoftAP                                                                           |             |
| Choose a V<br>connect yo                                          | ViFi network called Zehnder_xxxxx to<br>ur Zehnder ComfoClime.                               |             |
| 🗟 Zehnd                                                           | der_x000000x (Password: Zehnder1)                                                            |             |
|                                                                   | Go to WiFi settings                                                                          |             |
| Connect di<br>network ca<br>Make sure<br>connected<br>the duratio | rectly to Zehnder ComfoClime in a Wi-f<br>Illed Zehnder_xxxxxxxxxxxxxxxxxxxxxxxxxxxxxxxxxxxx | Fi<br>k for |
|                                                                   | Connect                                                                                      |             |

Die App erkennt sofort das ComfoClime Cool und öffnet die Seite zur Personalisierung (siehe Seite 6).

Auf dieser Seite ist es möglich, den Namen der Wohneinheit (Wohnung) zu ändern und, falls gewünscht, Adresse, Stadt und Land zuzuweisen.

Schließlich kann auch ein Symbol ausgewählt werden.

Tippen Sie dann auf **Save (Speichern),** um die Auswahl zu bestätigen und die Installation abzuschließen.

| 16:45          |                   | .al ♥ ■) |
|----------------|-------------------|----------|
| <              | Apartment details |          |
| Add a ne       | w apartment       |          |
| Name of aparts | nent              |          |
| ComfoCli       | me 24             |          |
| Address        |                   |          |
|                |                   |          |
| City           |                   |          |
|                |                   |          |
| Country        |                   |          |
|                |                   |          |
| Choose an icon |                   |          |
|                | Save              |          |

#### 2.2 Einstellungen

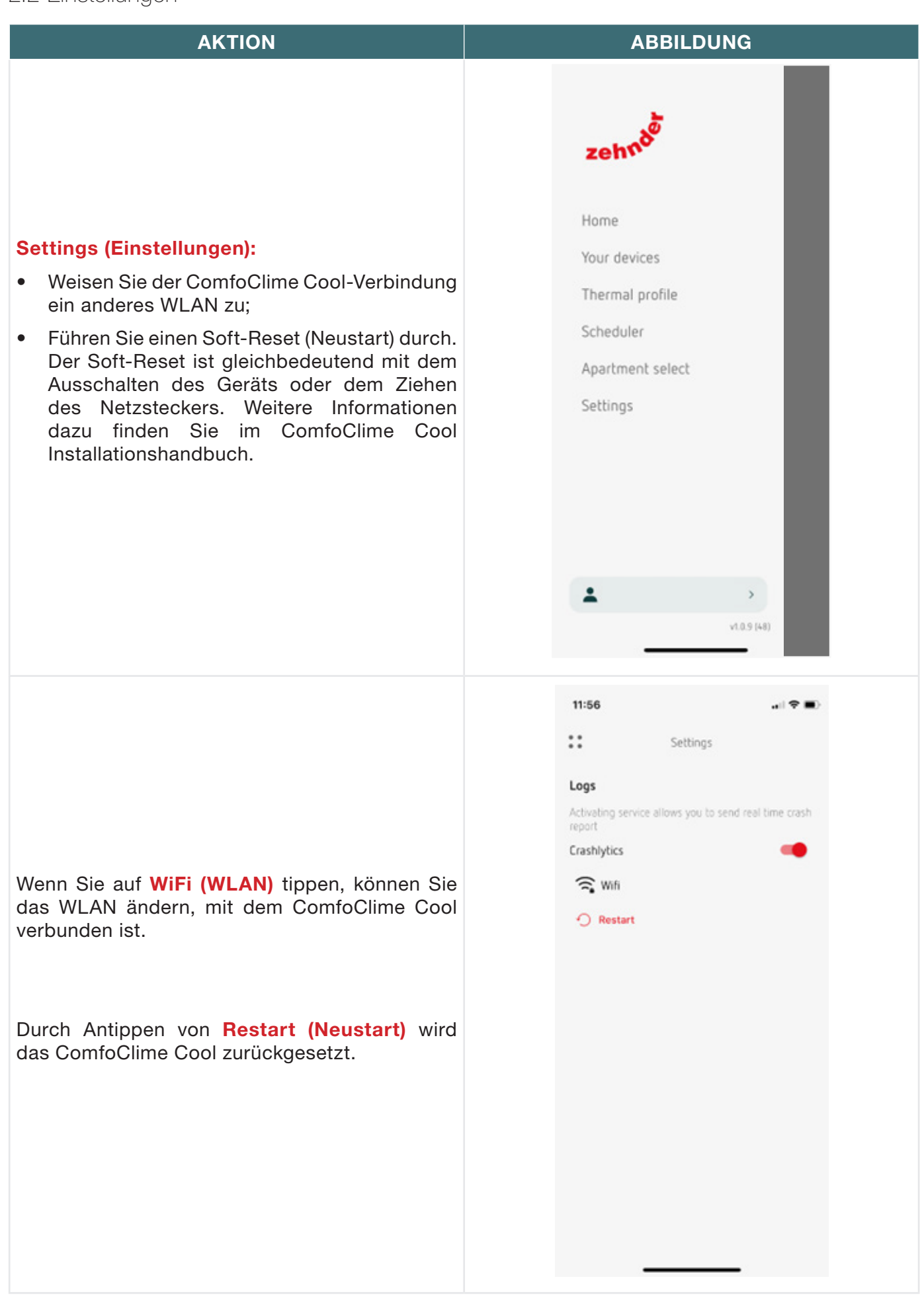

Unten im HAUPTMENÜ gibt es die Möglichkeit, die Zugriffsebene zu ändern.

Es gibt drei verschiedene Möglichkeiten:

- **Basic (Basis)** : Standard-Benutzerebene. Alle Hauptfunktionen sind für eine normale Verwendung und Steuerung des Geräts aktiv.
- Advanced (Erweitert) : In dieser Ebene hat der Benutzer Zugriff auf weitere Parameter des thermischen Profils bezüglich der Einstellungen der Heiz- und Kühlfunktionen.

**Warnung:** Das Ändern der Werte in der Erweitert-Zugriffsebene kann das ordnungsgemäße Funktionieren des ComfoClime Cool nachhaltig beeinflussen. Eine Änderung dieser Werte darf nur durch autorisiertes, entsprechend ausgebildetes und für diese Arbeit ausreichend qualifiziertes Personal durchgeführt werden.

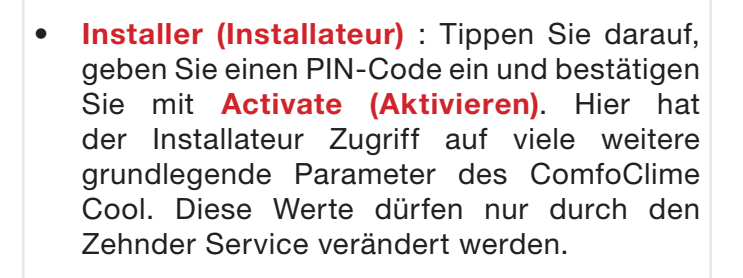

**Warnung** : Das Ändern der Werte in der **Installateurebene** kann das ordnungsgemäße Funktionieren des ComfoClime Cool nachhaltig beeinflussen, bis hin zum Funktionsausfall und der Beschädigung des Systems und angrenzender Bauteile. Eine Änderung dieser Werte darf nur durch autorisiertes, entsprechend ausgebildetes und für diese Arbeit ausreichend qualifiziertes Personal durchgeführt werden.

| 12:13                 |                                     |        |
|-----------------------|-------------------------------------|--------|
| ::                    | User profile                        |        |
| User profile          | s                                   |        |
| Basic<br>Recomme      | nded profile                        |        |
| Advan                 | ced<br>e advanced system parameters |        |
|                       | er<br>for the installer technician  |        |
|                       |                                     |        |
|                       |                                     |        |
|                       |                                     |        |
|                       |                                     |        |
|                       |                                     |        |
|                       |                                     |        |
|                       |                                     |        |
| 12:14                 |                                     |        |
| <                     | Installer                           |        |
| Enter passo           | ode installer                       |        |
| Enter the 4-c<br>mode | ligit code to enter instal          | lation |
|                       |                                     |        |

ABBII DUNG

| <                   | Installer                |            |
|---------------------|--------------------------|------------|
| Enter pass          | scode installer          |            |
| Enter the 4<br>mode | -digit code to enter ins | stallation |
| Passcode inst       | taller                   |            |
|                     |                          | 9          |
|                     |                          |            |
|                     |                          |            |
|                     |                          |            |

## 3 Die Startseite

| POS. | BESCHREIBUNG                                                                                                    |                           |
|------|----------------------------------------------------------------------------------------------------|---------------------------|
| 1    | Hauptmenü                                                                                                    |                           |
|      | ComfoClime Cool-Modus:                                                                                                    |                           |
| 2    | Blaue Schneeflocke = (COOLING) KÜHLUNG aktiv;                                                                                                    |                           |
| 2    | Rote Sonne = HEATING (HEIZEN) aktiv;                                                                                                    |                           |
|      | Leer = die Wärmepumpe läuft nicht, sie befindet sich im Standby.                                                                                                    |                           |
| 3    | ComfoAir Q Luftstrom voreingestellt: Es ist möglich, alle drei Stufen des Comfo<br>auszuwählen, indem Sie auf das kreisförmige Symbol tippen. Bei Betätigung, wechse<br>Gerät in den manuellen Modus.                                                                                                    | Air Q<br>It das           |
| 4    | Lüftungsmodus BOOST. Rot, wenn aktiviert.                                                                                                    |                           |
| 5    | Verknüpfung zum (Zeit-) PLANER.                                                                                                    |                           |
| 6    | Benachrichtigung: Wenn ein roter Punkt angezeigt wird, überprüfen Sie die Nachrich<br>der Benachrichtigungsseite, indem Sie auf das Symbol tippen. Wenn möglich, kan<br>Benutzer die Fehlermeldungen zurücksetzen, indem er auf der Benachrichtigungsseit<br>die Schaltfläche RESET (ZURÜCKSETZEN) tippt. | ht auf<br>n der<br>te auf |
| 7    | INNEN- und AUßENTEMPERATUR.                                                                                                    |                           |
| 8    | Auswahl Betriebsmodus: POWER; COMFORT; ECO.<br>Im manuellen Modus wird die Temperatur in °C angezeigt.<br>Im AUTO-Modus wird der aktuelle Betriebszustand angezeigt: POWER;<br>COMFORT; ECO.                                                                                                    | emfort                    |
| 9    | SZENARIO-Auswahl.                                                                                                    |                           |
| 10   | Verknüpfung zu Thermisches Profil.                                                                                                    |                           |

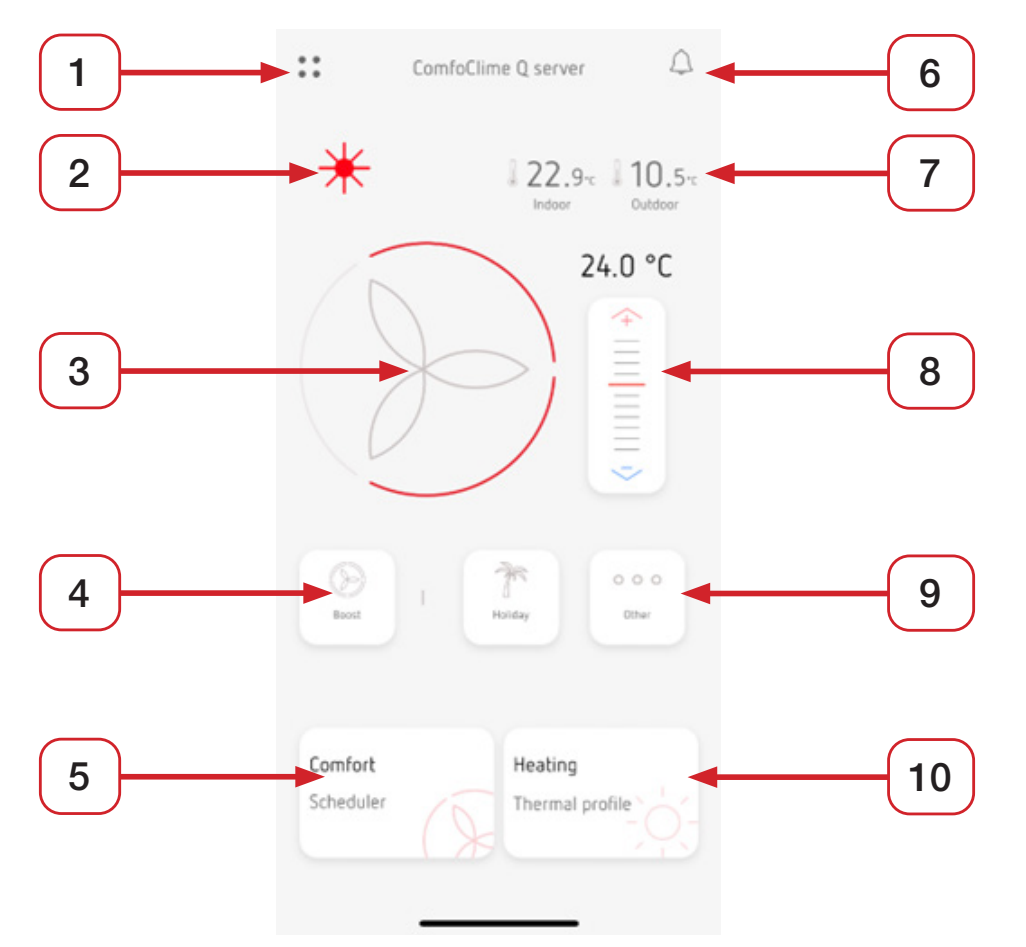

## 4 Das Hauptmenü

| AKTION                                                                                                    | ABBILDUNG        |
|----------------------------------------------------------------------------------------------------|------------------|
| Tippen Sie auf das 4-Punkte-Symbol in der<br>oberen linken Ecke der App, um das Hauptmenü<br>aufzurufen.                                                                                |                  |
| In der unteren rechten Ecke des Hauptmenüs<br>können Sie die installierte Version der App<br>ablesen.                                                                                   | zehnde           |
| Startpage (Startseite): die Startseite.                                                                                                    | Home             |
| Your devices (Ihre Geräte) : Informationen zu allen an das ComfoNet-Netzwerk                                                                                                    | Your devices     |
| angeschlossenen Geräte (Comfoair Q,<br>ComfoClime Cool andere Geräte ) und                                                                                                    | Thermal profile  |
| Firmware-Updates soweit verfügbar (siehe S. 26).                                                                                                    | Scheduler        |
|                                                                                                    | Apartment select |
| Thermal Profiler (Thermisches Profil): Alle<br>thermischen Einstellungen. Je nach aktueller<br>Zugriffsebene (siehe unten) sind unterschiedliche<br>Werte sichtbar und/oder editierbar. | Settings         |
| Scheduler (Planer): Zeitplaner / Wochenplaner<br>/ Profilplaner                                                                                                    |                  |
| Apartment select (Wohnungsauswahl):                                                                                                    | Basic user       |
| Cool, Hinzufügen neuer ComfoClime Cool                                                                                                    | v1.0.9 (48)      |
| Settings (Einstellungen): siehe Seite 14.                                                                                                    |                  |

## 5 Ihre Geräte

AKTION

Auf der Seite **"Ihre Geräte"** werden alle Geräte aufgelistet, die an das ComfoNet-System angeschlossen sind.

ComfoAir Q und ComfoClime Cool müssen ständig vorhanden sein; andere Geräte sind Zubehör, sodass sie nur angezeigt werden können, wenn sie installiert sind.

Wenn Sie auf ein Bild tippen, öffnet sich eine Unterseite mit Details zu dem jeweiligen Gerät (Modell, Größe und Firmware-Version).

Die Unterseite des ComfoAir Q zeigt die 4 Luftstromtemperaturen des ComfoAir Q und die Innentemperatur an.

Die Luftstromstufen des ComfoAir Q sind über das runde zentrale Ventilatorsymbol einstellbar. Die aktuelle Stufe wird über die roten Sektoren angezeigt.

|                  | ABBILDU         | NG                       |  |
|------------------|-----------------|--------------------------|--|
| 12:21            |                 |                          |  |
|                  | Your device:    | 5                        |  |
|                  | •               |                          |  |
| Î                |                 |                          |  |
| ComfoA           | ling 450        | Fan                      |  |
| R1.10.0          |                 |                          |  |
|                  |                 |                          |  |
|                  | -1              | Comfort                  |  |
| ComfoC<br>p1.0.0 | Jime 24         |                          |  |
|                  |                 |                          |  |
|                  | and a           |                          |  |
| ComfoH           | lub             |                          |  |
|                  |                 |                          |  |
|                  |                 |                          |  |
|                  |                 |                          |  |
| 12:23            | Comfobir0 4     |                          |  |
| Ì                | connoairg 4.    | 50                       |  |
|                  |                 | Indeer                   |  |
|                  | $\sim$          |                          |  |
|                  | 0               |                          |  |
|                  | X               | $\geq_j$                 |  |
|                  | V               |                          |  |
|                  |                 |                          |  |
| Parameters       |                 |                          |  |
| Utdoor Ter       | mperature Supp  | 2.2.c<br>sly Temperature |  |
| £ 21.4-c         | 21              | .2 <                     |  |
| Exhaust Ten      | nperature Extra | act femperature          |  |

Die Unterseite des ComfoClime Cool zeigt:

- den Betriebssmodus (Umschalten zwischen Auto oder Manuell durch Betätigung des Schalters);
- die Innentemperatur;
- den aktuellen Betriebsmodus (Power, Comfort, Eco);
- die Zulufttemperatur;
- der externe Tpma-Wert.

#### ComfoClime Cool Betriebsmodi

ComfoClime Cool Automatik-Modi:

- Power: Das Gerät arbeitet mit voller Leistung und einem Standard-Sollwert von 23 °C beim Heizen und Kühlen;
- Comfort: Das Gerät arbeitet in einem ausgeglichenen Modus mit einem Heizsollwert von 21 °C und einem Kühlsollwert von 25 °C;
- Eco: Das Gerät arbeitet mit einer reduzierten Leistung (Energiesparmodus) bei einem Heizsollwert von 19 °C und einem Kühlsollwert von 27 °C.

Wenn der Schalter auf **Manual (Manuell)** gestellt ist, ändert sich der Hauptschieberegler und zeigt die genaue Temperatur des Sollwerts an.

|                      | ABBILDUNG     |                  |
|----------------------|---------------|------------------|
|                      |               |                  |
| 12:26                |               | all 🗢 🔳          |
| <                    | ComfoClime 24 |                  |
|                      |               |                  |
| Auto                 |               | J 21.2-c         |
| 1000                 |               | Indoor           |
|                      | Comfort       |                  |
|                      | +             |                  |
|                      |               |                  |
|                      | -             |                  |
|                      | Ś             |                  |
| Parameters           |               |                  |
| 20.3-                | 23 0.         |                  |
| Tpma                 | Supply Temp   | erature          |
|                      |               |                  |
| 12:20                |               |                  |
| 12-29                |               |                  |
| <                    | ComfoClime 24 |                  |
|                      |               |                  |
|                      |               | 21 2             |
| Manual               |               | 121.2-c          |
| Manual               | 25.0 °C       | 21.2-c           |
| Manual               | 25.0 °C       | 21.2-c           |
| Manual               | 25.0 °C       | 121.2-c          |
| Manual               | 25.0 °C       | 21.2-c<br>Indoor |
| Manual               | 25.0 °C       | 21.2-c<br>Indoor |
| Manual               | 25.0 °C       | 21.2-c<br>Indoor |
| Parameters           | 25.0 °C       | 21.2-c<br>Indoor |
| Manual<br>Parameters | 25.0 °C       | 21.2-c<br>Indoor |

## 6 Thermisches Profil

#### AKTION

Die Seite Thermisches Profil besteht aus zwei Seiten, auf denen je nach Zugriffsebene und installiertem ComfoClime Cool-Modell mehrere Parameter angezeigt und/oder eingestellt werden können.

#### **Season Selection**

Im Auto-Modus wird die Jahreszeit automatisch ComfoClime Cool entsprechend vom der Außentemperatur und den Jahreszeiteinstellungen erkannt. Das System berechnet die passende Jahreszeit unter Berücksichtigung einer durchschnittlichen, gepufferten Außentemperatur (TPMA). TPMA= Prevailing Mean outdoor Temperature

TPMA berücksichtigt die Temperatur der vergangenen Tage, um eine "vorhergesagte" und konsistente durchschnittliche aktuelle Temperatur zu ermitteln, welche den Einfluss plötzlicher kurzzeitiger Wetterumschwünge minimiert. Jahreszeiten werden durch Temperaturgrenzen (Schwellenwerte) definiert. Liegt die Tpma unterhalb des Schwellenwertes für die Heizsaison, wird die Heizung aktiviert. Liegt die Toma oberhalb des Schwellenwertes für die Kühlsaison, wird die Kühlung aktiviert. Dazwischen liegt die Zwischensaison, in der das Gerät deaktiviert ist und das ComfoAir Q für die passive Energierückgewinnung sorgt.

Der Benutzer kann die Jahreszeit im Modus **Auto** oder **Manuell** verwalten: Im manuellen Modus kann er durch Antippen der Symbole die Jahreszeit nach seinen Bedürfnissen einstellen. Die Schwellwerte können nur vom Zehnder Service während einer Setup-Konfiguration angepasst werden.

Die Anpassungen können in den erweiterten Einstellungen vorgenommen werden.

#### **Temperature Selection**

Dieser Wert stellt den Sollwert für jeden Betriebsmodus dar.

Im automatischen Modus sind die Standardwerte:

| BETRIEBSMODUS | WERT                  |
|---------------|-----------------------|
| POWER         | 23° Heizen/23° Kühlen |
| COMFORT       | 21° Heizen/25° Kühlen |
| ECO           | 19° Heizen/27° Kühlen |

In der Tabelle auf der nächsten Seite finden Sie alle Standardwerte.

Die **manuelle** Temperatureinstellung ist möglich, indem Sie das erweiterte Profil im Hauptmenü aktivieren. Der Bereich reicht von 18°C bis 28°C sowohl im Heiz- als auch im Kühlmodus.

In den Beispielen rechts die verschiedenen Aspekte der Wärmeprofile entsprechend der aktiven Zugriffsebene: oben BASIC und unten ADVANCED

#### ABBILDUNG

| •• Thermal profile                             |
|------------------------------------------------|
| Season selection                               |
| Manual                                         |
| Temperature selection                          |
| Manual                                         |
| 24.5 °C                                        |
|                                                |
| Thermal profile                                |
| Auto                                           |
| Heating Threshold                              |
| 17.0 °C  Cooling Threshold                     |
| 9.2 °C Prevailing Mean outdoor Air Temperature |
| Temperature selection                          |
| Auto                                           |
| 21.0 °C                                        |
|                                                |

Die **Komforttemperatur** ist der Sollwert, der dem gewählten Profil entspricht:

| BETRIEBSMODUS | WERT                  |
|---------------|-----------------------|
| POWER         | 23° Heizen/23° Kühlen |
| COMFORT       | 21° Heizen/25° Kühlen |
| ECO           | 19° Heizen/27° Kühlen |

Der **Kniepunkt** ist der TPMA-Wert, ab dem die Sollwertkurve beginnt, sich linear vom Heizsollwert zum Kühlsollwert (oder umgekehrt) zu verändern.

Das **Absenkungsdelta** ist der Offsetwert in Grad von der Komfortlinie zur reduzierten Linie (im Nachtmodus verwendet). Dies entspricht einem Rückgang im Heiz- und einem Anstieg im Kühlbetrieb.

## Setzt der Benutzer die Absenkung auf Null, so bleibt der gleiche Sollwert 24/24 erhalten.

Die **Höchsttemperatur** im Kühlmodus ist für jedes Profil die Obergrenze für den Sollwert: zum Beispiel im POWER-Kühlmodus ist der Standardwert 23°, kann aber nicht über 25° erhöht werden.

Die Standardwerte für jedes Profil sind in der folgenden Tabelle aufgeführt.

|        | Thermal profile                         |  |
|--------|-----------------------------------------|--|
| Tempe  | erature selection                       |  |
| 0      | Manual                                  |  |
| 21.0   | °C —                                    |  |
| Manua  | I Temperature                           |  |
| Therm  | al profiler                             |  |
| ÷ờ;- i | Heating                                 |  |
| 20.3   | °C                                      |  |
| Comfo  | rt temperature                          |  |
| 12.0   | °C                                      |  |
| Knee p | point                                   |  |
| 0.0 °  | c 🔴 — — — — — — — — — — — — — — — — — — |  |
| Reduct | tion Delta                              |  |

ABBILDUNG

In der Zwischensaison wird der Komforttemperatur-Sollwert als Interpolation zwischen Sommer- und Winterpunkt berechnet.

| Thermal Profile            |            |              |          |  |
|----------------------------|------------|--------------|----------|--|
|                            | Power [°C] | Comfort [°C] | Eco [°C] |  |
| Komforttemperatur Winter   | 23         | 21           | 19       |  |
| Komforttemperatur Sommer   | 23         | 25           | 27       |  |
| Begrenzung der Heizperiode | 15         | 14           | 13       |  |
| Begrenzung der Kühlsaison  | 16         | 17           | 18       |  |
| Winterkniepunkt            | 14         | 12           | 10       |  |
| Sommerkniepunkt            | 16         | 18           | 20       |  |
| Absenkungsdelta            | 1          | 1,5          | 2        |  |
| Maximale Tpma              | 35         | 35           | 35       |  |
| Maximaler Sommerkomfort T  | 25         | 26           | 27       |  |

Diese Grafik hilft beim Verständnis der verschiedenen oben aufgeführten Werte:

In Rot die Heizsaison, in Blau die Kühlsaison und dazwischen die Zwischensaison (in der das ComfoClime Cool nicht in Betrieb ist).

Denken Sie daran, die Sollwerte auf die Y-Achse und die Schwellen und Kniepunkte auf die X-Achse zu beziehen.

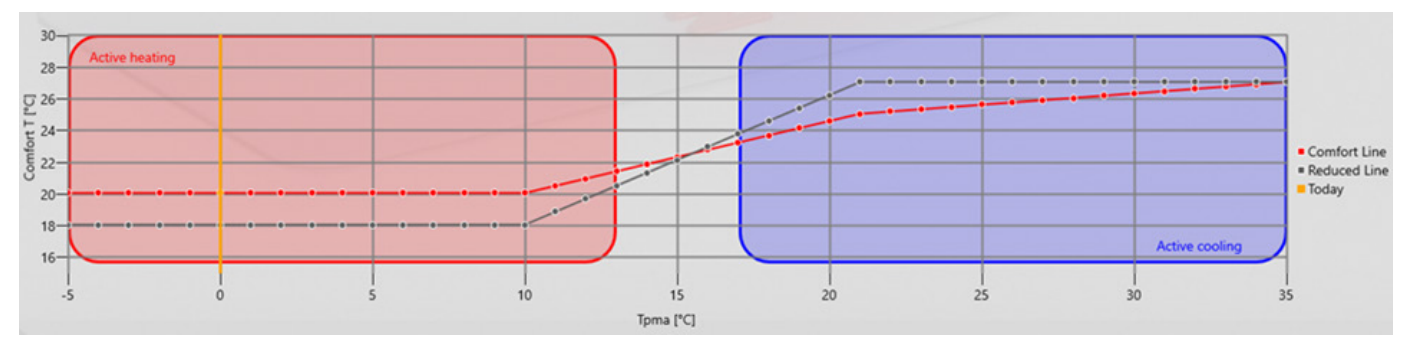

| POS. | BESCHREIBUNG                      |
|------|-----------------------------------|
| 1    | Kniepunkt des Heizbetriebs        |
| 2    | Kniepunkt des Küjöbetriebs        |
| 3    | Absenkungsdelta                   |
| 4    | Schwellenwert für den Heizbetrieb |
| 5    | Schwellenwert für den Kühlbetrieb |

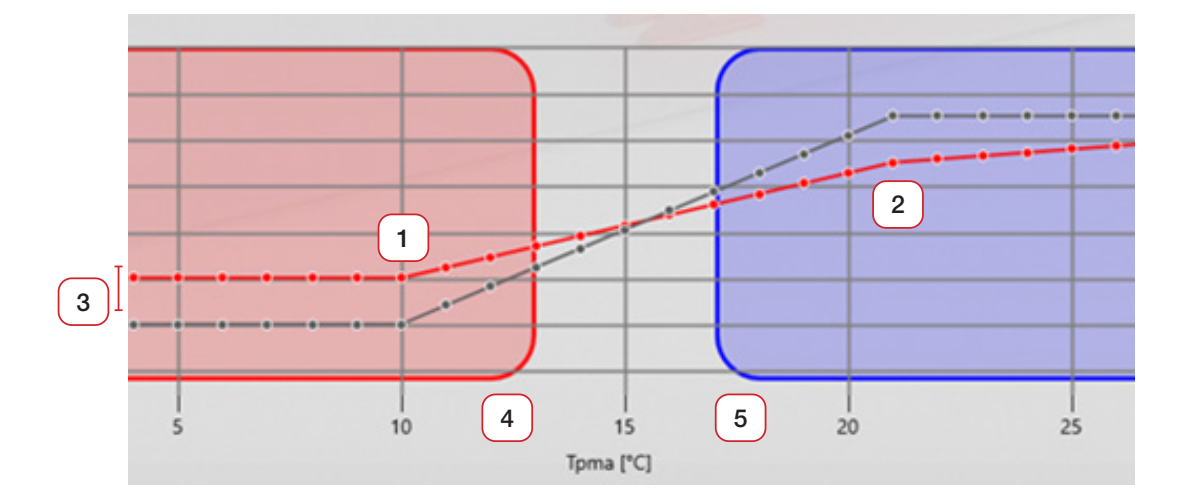

Erklärung:

Roter Hintergrund = Heizung aktiv (Soll > Ist - Raumtemperatur).

Blauer Hintergrund = Kühlung aktiviert (Soll < Ist - Raumtemperatur).

Rot gepunktete Linie: Komfort-Sollwertprofil

Schwarze gepunktete Linie: reduziertes Sollwertprofil für Nachtabsenkung (reduziert um Absenkungsdelta).

Grauer Bereich: Stellt die Zwischensaison dar, in der die Wärmepumpe ausgeschaltet ist.

X-Achsen: Tpma das ist ein Durchschnitt der Außentemperatur der vergangenen Tage.

Y-Achse: stellt den gewünschten Temperatursollwert für den Benutzer dar.

Das Komfort-Sollwertprofil im Kühlfall ist aufgrund des Empfindens des menschlichen Körpers nicht horizontal, sondern leicht ansteigend. Ein zu großer Unterschied zwischen Innen- und Außentemperatur ist nicht ideal und wirkt sich negativ auf den menschlichen Organismus aus.

## 7 Szenarien

Der Benutzer kann zwischen verschiedenen Szenarien für die Einstellung des Wochenprogramms wählen.

| NORMAL/DAY                              | Dies ist die Standardeinstellung, wenn kein<br>anderes Szenario aktiv ist. Keine Einschränkungen<br>bei der Wärmeleistung der Wärmepumpe; keine<br>Begrenzung der Luftstromanforderung.                                                                                                    | 000 |
|-----------------------------------------|----------------------------------------------------------------------------------------------------|-----|
| SILENT/NIGHT<br>(GERÄUSCHARM/<br>NACHT) | <ul> <li>Wenn die Bewohner schlafen, liegt der<br/>Schwerpunkt auf einem niedrigen Geräuschpegel<br/>und der Lufterneuerung, um die CO2-Werte niedrig<br/>zu halten.</li> <li>Die maximale Wärmeleistung der Wärmepumpe<br/>wird reduziert und die Luftstromstufe des ComfoAir<br/>Q ist auf 2 eingestellt und nicht änderbar.</li> </ul> |     |
| AT WORK (BEI<br>DER ARBEIT)             | Ist niemand zu Hause, kann Kühlen oder<br>Heizen unnötig sein. Die thermischen und<br>aerodynamischen Leistungen sind reduziert, aber<br>sie müssen dennoch die örtlichen Vorschriften<br>bezüglich des Mindestdurchflusses erfüllen.                                                                                                    |     |
| BOOST (BOOST)                           | Es ist jederzeit möglich, die Belüftung für eine<br>Dauer von maximal 24 Stunden auf die höchste<br>Stufe zu stellen. Eine Dauer muss in Stunden und<br>Minuten eingegeben werden und ist als Countdown<br>sichtbar. Zum Abbrechen tippen Sie einfach auf<br>den Countdown.                                                               |     |
| PARTY (PARTY)                           | Die maximale Leistung des ComfoClime Cool<br>beträgt 100%. ComfoAir Q ist auf 3 voreingestellt.<br>Maximale Dauer: 24 Stunden.                                                                                                    |     |
| (HOLIDAY)<br>FERIEN                     | Die Wärmepumpe ist OFF (AUS). ComfoAir Q ist<br>auf AWAY (ABWESEND) voreingestellt. Es muss<br>ein Enddatum eingegeben und bestätigt werden.<br>Die Dauer wird als Countdown angezeigt. Zum<br>Abbrechen tippen Sie einfach auf den Countdown.                                                                                            |     |
| COOKING<br>(KOCHEN)                     | Die maximale Wärmeleistung des Geräts ist<br>reduziert und die ComfoAir Q-Luftstromstufe ist<br>auf 3 eingestellt. Maximale Dauer: 24 Stunden; es<br>ist als Countdown sichtbar. Um es zu entfernen,<br>tippen Sie einfach auf den Countdown.                                                                                             |     |

Im HOLIDAY-Modus (URLAUB-Modus) wird der Benutzer aufgefordert, ein Enddatum einzugeben. In allen anderen Szenarien wird der Benutzer aufgefordert, eine Dauer in Stunden und Minuten einzugeben, in Schritten von jeweils 5 Minuten und für eine maximale Dauer von 23 Stunden und 55 Minuten.

### 8 Der Planer

Auf dieser Seite kann der Benutzer das System für die ganze Woche, von Montag bis Sonntag, für jede Stunde programmieren. Der Benutzer kann zwischen drei Gruppen von Tagen für die Programmierung wählen: 5 Werktage (Montag bis Freitag); Wochenende (Samstag und Sonntag) und die ganze Woche.

Die Planung erfolgt in vier Schritten:

| SCHRITT | AKTION                                                                                                    | ABBILDUNG                                                                                                    |
|---------|----------------------------------------------------------------------------------------------------|----------------------------------------------------------------------------------------------------|
| 1       | Tippen Sie auf das +-Symbol,<br>um eine neue Programmierung<br>hinzuzufügen.                                                                                                    | Image: Scheduler         Image: Scheduler         Image: Scheduler |
| 2       | Wählen Sie aus den drei verfügbaren<br>Gruppen von Tagen: Werktage,<br>Wochenende, ganze Woche.                                                                                                    |                                                                                                    |
| 3       | Definieren Sie das Szenario, das auf<br>den gewünschten Teil des Tages/<br>der Nacht angewendet werden soll,<br>indem Sie das gewünschte Symbol<br>(Nacht, Arbeit) auswählen und<br>dann eine Start- und eine Endzeit<br>bestimmen; es ist möglich, maximal<br>9 Zeitfenster in der ganzen Woche<br>festzulegen.<br>Wenn nichts ausgewählt ist, arbeitet<br>das Gerät mit dem Standardprofil<br>(Power, Comfort oder Eco). |                                                                                                    |
| 4       | Tippen Sie auf die Schaltfläche<br>SPEICHERN.                                                                                                    | Start End<br>08 h : 00 m 16 h : 30 m<br>Night Work Economy ><br>Cancel Save                                                                                                    |

## 9 Benachrichtigung

Auf dieser Seite können die vom Gerät kommenden Meldungen gelesen werden: Fehler, Alarme, Warnungen, Hinweise.

Die folgende Tabelle listet die Fehlercodes auf, die erscheinen können:

| CODE    | KOMPONENTE | BESCHREIBUNG                                                                  | LÖSUNG                                                                                                    |
|---------|------------|-------------------------------------------------------------------------------|----------------------------------------------------------------------------------------------------|
| 1       | Airduino   | Der Drehgeber ist auf einen unzulässigen<br>Wert eingestellt.                 | Rufen Sie den Zehnder-Service<br>an                                                                                                    |
| 21      | ComfoAir Q | ComfoAirQ-Kommunikationsfehler.<br>ComfoAir Q ist im ComfoNet nicht sichtbar. | Überprüfen Sie, ob die grüne<br>LED an ComfoAir Q und Clime<br>dauerhaft leuchtet. Versuchen<br>Sie, das gesamte System neu<br>zu starten (Reset). Überprüfen<br>Sie, ob die Firmware auf dem<br>neuesten Stand ist. Wenn der<br>Fehler dadurch nicht behoben<br>wird, rufen Sie den Zehnder<br>Service |
| 22      | ComfoAir Q | Fehler beim Synchronisieren des<br>ComfoAir Q-Komforttemperaturprofils        | Gleich wie 21                                                                                                    |
| 23      | ComfoAir Q | ComfoAir Q-Komforttemperaturwert konnte<br>nicht synchronisiert werden        | Gleich wie 21                                                                                                    |
| 24      | ComfoAir Q | ComfoAir Q- Komforttemperaturmodus<br>konnte nicht eingestellt werden         | Gleich wie 21                                                                                                    |
| 25      | ComfoAir Q | Synchronisierung der ComfoAir<br>Q-Kühlgrenze fehlgeschlagen                  | Gleich wie 21                                                                                                    |
| 26      | ComfoAir Q | Synchronisierung der ComfoAir<br>Q-Heizgrenze fehlgeschlagen                  | Gleich wie 21                                                                                                    |
| 27      | ComfoAir Q | Orientierung des ComfoAirQ fehlgeschlagen                                     | Gleich wie 21                                                                                                    |
| 28      | ComfoAir Q | ComfoAirQ nicht in Betrieb genommen                                           | Führen Sie die<br>Inbetriebnahmeprozedur am<br>ComfoAir Q durch                                                                                                    |
| 31      | HP-Board   | Kommunikationsfehler Wärmepumpenplatine                                       | Versuchen Sie, das System neu<br>zu starten, oder wenden Sie sich<br>an den Zehnder Service, wenn<br>dadurch nicht behoben wurde                                                                                                    |
| 32      | HP-Board   | Clime Vorlauftemperatursonde ausgefallen                                      | Rufen Sie den Zehnder-Service<br>an                                                                                                    |
| 33      | HP-Board   | Clime Incoil-Temperatursonde ausgefallen                                      | Rufen Sie den Zehnder-Service<br>an                                                                                                    |
| 34      | HP-Board   | Clime-Mischlufttemperatursonde ausgefallen                                    | In ComfoClime Cool36 könnte<br>dies an Fehler 38 liegen                                                                                                    |
| 35      | HP-Board   | Clime Outcoil-Temperatursonde ausgefallen                                     | Rufen Sie den Zehnder-Service<br>an                                                                                                    |
| 36      | HP-Board   | Clime-Lüfter-Fehler                                                           | Rufen Sie den Zehnder-Service<br>an                                                                                                    |
| 37      | HP-Board   | Kommunikationsfehler des Clime<br>Kompressor-Treibers                         | Rufen Sie den Zehnder-Service<br>an                                                                                                    |
| 38      | HP-Board   | Clime HP-Datenzeitüberschreitung                                              | Rufen Sie den Zehnder-Service<br>an                                                                                                    |
| 39 - 47 | HP-Board   | Reserviert für zukünftige Verwendung                                          |                                                                                                    |
| 48      | Inverter   | Phasenstrombegrenzungsfehler des<br>Wechselrichters                           | Rufen Sie den Zehnder-Service<br>an                                                                                                    |
| 49      | Inverter   | Wechselrichter-Strombegrenzungsfehler                                         | Rufen Sie den Zehnder-Service<br>an                                                                                                    |
| 50      | Inverter   | Wechselrichter-Leistungsbegrenzungsfehler                                     | Rufen Sie den Zehnder-Service<br>an                                                                                                    |
| 51      | Inverter   | Gasaustrittstemperatursonde ausgefallen                                       | Rufen Sie den Zehnder-Service<br>an                                                                                                    |
| 52      | Inverter   | Fehler des<br>Kompressorgehäusetemperatursensors                              | Rufen Sie den Zehnder-Service<br>an                                                                                                    |
| 53      | Inverter   | Verdichtertreiber PFC-Fehler                                                  | Rufen Sie den Zehnder-Service<br>an                                                                                                    |
| 54-63   | Inverter   | Reserviert für zukünftige Verwendung                                          | -                                                                                                    |

## 10 Firmware-Aktualisierungen

Auf der Seite Ihre Geräte können Sie überprüfen, ob die Geräte auf die neueste Firmware-Version aktualisiert sind.

Wenn eine neue Firmware für das ComfoAir Q oder das ComfoClime Cool verfügbar ist, erscheint ein Hinweis unter dem entsprechenden Symbol.

Verfahren zum Durchführen eines Firmware-Updates:

| SCHRITT | AKTION                                                                                                    | ABBILDUNG                                                                                                    |
|---------|----------------------------------------------------------------------------------------------------|----------------------------------------------------------------------------------------------------|
| 1       | Tippen Sie lange auf das Symbol,<br>wenn angezeigt wird, dass ein<br>Update für Ihr Gerät verfügbar ist.<br>Auf einer neuen Seite können Sie<br>dann das Update herunterladen und<br>installieren. | 16:08         Your devices    Far Far Forer Confacing 450 Far Forer ConfoClime 36 Goates ConfoClime 36 Goates ConfoClime 36 Goates ConfoClime 36 Goates ConfoClime 36 Goates ConfoClime 36 Goates ConfoClime 36 Goates ConfoClime 36 Goates ConfoClime 36 Goates ConfoClime 36 Goates ConfoClime 36 Goates ConfoClime 36 ConfoClime 36 ConfoClim |
| 2       | Tippen Sie auf die Schaltfläche<br>Download Firmware (Firmware<br>herunterladen), um das<br>Herunterladen der Firmware zu<br>starten.                                                              | 15:27   Firmware download Improve the page open until the procedure is completed Firmware version D0.16.2 D0.16.2 I201648 B Description version AirDuino beta firmware D0.16.2 Download Firmware                                                                                                    |

| SCHRITT | AKTION                                                                                                    | ABBILDUNG                                                                                                    |
|---------|----------------------------------------------------------------------------------------------------|----------------------------------------------------------------------------------------------------|
| 3       | Nach Abschluss des Vorgangs zeigt<br>die Seite 100 % und "Download der<br>Firmware abgeschlossen" sowie<br>eine neue Schaltfläche am unteren<br>Rand des Bildschirms mit der<br>Aufschrift " <b>Firmware hochladen</b> "<br>an.                                                                                                    | 15:28   Firmware download   100%   Download firmware completed Firmware version D0.16.2 Doscription version AirDuino beta firmware D0.16.2 Upload Firmware                                                                                                    |
| 4       | Wenn Sie auf Upload Firmware<br>(Firmware hochladen) tippen,<br>wird die Firmware auf das<br>ComfoClime Cool übertragen. Am<br>Ende des Vorgangs erscheint die<br>Meldung "Hochladen der Firmware<br>abgeschlossen".<br>Tippen Sie einfach auf die Home-<br>Taste, um den Vorgang zu schließen.<br>Es wird empfohlen, ComfoClime<br>Cool nach jedem Firmware-<br>Upgrade neu zu starten. Bitte lesen<br>Sie dieses Handbuch auf Seite 14. | 15:28 100%   100% 100%   100% 100%   100% 100%   100% 100%   100% 100%   100% 100%   100% 100%   100% 100%   100% 100%   100% 100%   100% 100%   100% 100%   100% 100%   100% 100%   100% 100%   100% 100%   100% 100%   100% 100%   100% 100%   100% 100%   100% 100%   100% 100%   100% 100%   100% 100%   100% 100%   100% 100%   100% 100%   100% 100%   100% 100%   100% 100%   100% 100%   100% 100%   100% 100%   100% 100%   100% 100%   100% 100%   100% 100%   100% 100%   101% 100%   101% 100%   101% 100%   101% 100%   101% 100%   101% 100%   101% 100%   101% 100%   101% 100%   101% 100%   101% 100%   101% 100%   101% 100%   101% </th |

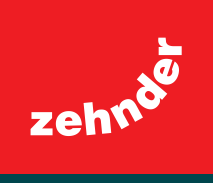

**Zehnder Group Deutschland GmbH** Almweg 34 • 77933 Lahr • Deutschland T +49 7821 586-0 • info@zehnder-systems.de • www.zehnder-systems.de